# EMCP 云平台组织架构使用说明

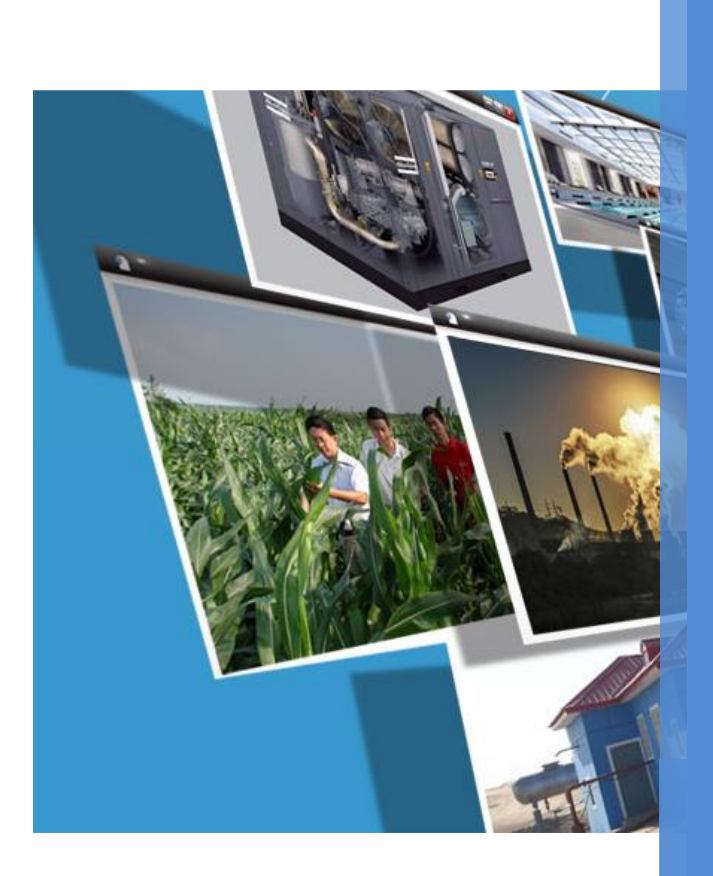

V1.1 河北蓝蜂信息科技有限公司 2020-08-09

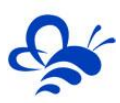

## 目 录

| 前言 |                    | 2  |
|----|--------------------|----|
| —, | 角色管理               | 2  |
|    | 1.1 角色管理入口         | 2  |
|    | 1.2 创建新角色          | 4  |
|    | 1.3 数据权限和功能权限      | 6  |
|    | 1.4 编辑已有角色1        | 11 |
| Ξ, | 部门管理1              | L3 |
|    | 2.1 部门管理入口         | L3 |
|    | 2.2 新增企业部门1        | L3 |
|    | 2.3 新增部门的下属分支部门 1  | L4 |
|    | 2.4 删除部门或分支部门 1    | 16 |
|    | 2.5 部门排序           | 16 |
|    | 2.6 修改企业或部门信息      | L7 |
|    | 2.7 管理企业或者部门下的账号 1 | 18 |
|    |                    |    |
|    |                    |    |
|    |                    |    |

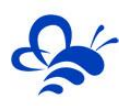

### EMCP 云平台组织架构使用说明

### 前言

本说明旨于让管理员用户快速掌握 EMCP 物联网云平台的组织架构的使用方法。

上线组织架构功能的目的是为了实现每一个企业可以创建出适合本企业的组织架构,它可以针对不同 部门、不同角色的功能权限进行精细化管理,更好的去匹配本公司的日常管理和生产生活,更好的协助企 业释放能量和发展生产力。

本平台的组织架构分为【角色管理】和【部门管理】两部分,它们是创建企业内部账号和外部账号的 先前条件。

### 一,角色管理

### 1.1 角色管理入口

拥有【组织架构】中【角色管理】权限的账号,在浏览器登录平台后,点击顶部菜单【后台管理】, 进入【后台管理】页面。点击页面左侧【组织架构】后,会出现【角色管理】,点击【角色管理】,即进 入【角色管理】页面,如下图所示:

| EMC                        | ア物 | 联网云平台              |          |           |           | ⑨设备监控 - | <b>必</b> 设备地图    | 國 后台管理 |            | 음 XXcompany 🗸 |  |
|----------------------------|----|--------------------|----------|-----------|-----------|---------|------------------|--------|------------|---------------|--|
| <b>呈</b> 设备中心              | ~  | 后台管理 / 组织架构 / 角色管理 |          |           |           |         |                  | 1      |            | 十新增           |  |
| 设备管理                       |    | 请输入角色名称            | × 全部角色 × | Q 搜索 日我创建 |           |         |                  |        |            |               |  |
| 数据规则                       |    | 角色名称               | 角色类型     | 角色描述      | 创建账号      |         | 创建时间             |        | 操作         |               |  |
| 模块管理                       |    | 普通角色               | 内部账号     |           | XXcompany |         | 2020-08-09 09:56 | :06    | 编辑         | 删除            |  |
| ❷ 运营中心                     |    | 二级管理员角色            | 内部账号     |           | XXcompany |         | 2020-08-09 09:56 | :06    | 编辑         | 删除            |  |
| 0.000                      | ,  | 外部角色               | 外部账号     |           | XXcompany |         | 2020-08-09 09:56 | :06    | 编辑         | 删除            |  |
| 高账号管理                      | `. |                    |          |           |           |         |                  | #      | 有3条,每页显示:1 | 0条 1 GO       |  |
| 日组织架构                      | ~  | 2                  |          |           |           |         |                  |        |            |               |  |
| •角色管理                      | 3  |                    |          |           |           |         |                  |        |            |               |  |
| 部门管理                       |    |                    |          |           |           |         |                  |        |            |               |  |
| ☑ 短信管理                     | <  |                    |          |           |           |         |                  |        |            |               |  |
| 物联卡管理                      | <  |                    |          |           |           |         |                  |        |            |               |  |
| 86风格管理                     | <  |                    |          |           |           |         |                  |        |            |               |  |
| <b>6<sup>9</sup> API配置</b> |    |                    |          |           |           |         |                  |        |            |               |  |
|                            |    |                    |          |           |           |         |                  |        |            |               |  |
|                            |    |                    |          |           |           |         |                  |        |            |               |  |

【角色管理】平台默认生成了三种角色,分别为【普通角色】、【二级管理员角色】和【外部角色】。 这三种角色都支持再次编辑,详见 1.4 编辑已有角色。

### ● 普通角色

数据权限\*: 只拥有本账号下的数据权限。

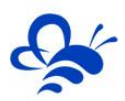

功能权限\*:拥有【设备地图】、【设备监控】、【用户中心】、【消息中心】、【帮助文档】及其下 属功能权限。如下图为【普通角色】下的账号登录平台显示的画面: <u>EMCP</u>物联网云平台

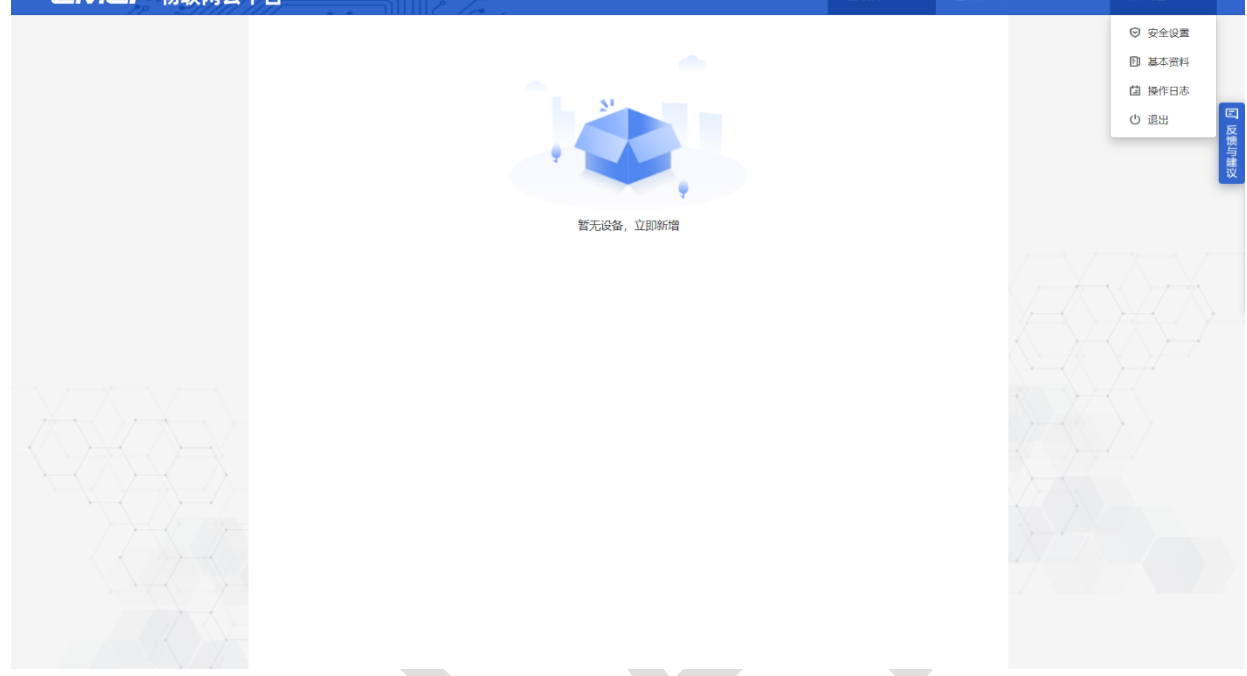

二级管理员角色

数据权限:只拥有本账号下的数据权限。

功能权限:拥有【设备地图】、【设备监控】、【用户中心】、【消息中心】、【帮助文档】及其下 属功能权限,和【后台管理】下的【设备中心】、【运营中心】、【账号管理】、【短信管理】及其下属 功能权限。如下图为【二级管理员角色】下的账号登录平台显示的画面:

| EMCP   | 物联网云平台        |             | ◎ 设备监计  | 空 👻 🚨 设备地图 | 團 后台管理 | 04         | 爲 二级管理员 ▼                                  |
|--------|---------------|-------------|---------|------------|--------|------------|--------------------------------------------|
| ■设备中心  | → 后台管理 / 远置中心 |             |         |            |        |            | <ul> <li>♡ 安全设置</li> <li>回 基本资料</li> </ul> |
| 设备管理   | 运营中心名称、备注 🗙   | Q 搜索 日 由我创建 |         |            |        |            | <b>益</b> 操作日志                              |
| 数据规则   | 运营中心名称 创建账号   | 创建时间        | 备注 是否公开 | 配置项 ⑦      |        |            | む 退出                                       |
| 横块管理   |               |             | 未创建运营中心 |            |        |            |                                            |
| 2 运营中心 | □ 全选 删除       |             |         |            | 共有     | 0条,每页显示:10 | ·条 1 GO                                    |
| 2 東部市道 | ~             |             |         |            |        |            |                                            |
| 内部账号管理 |               |             |         |            |        |            |                                            |
| 外部账号管理 |               |             |         |            |        |            |                                            |
| ☑ 短信管理 | ~             |             |         |            |        |            |                                            |
| 短信购买   |               |             |         |            |        |            |                                            |
| 使用记录   |               |             |         |            |        |            |                                            |
| 统计     |               |             |         |            |        |            |                                            |
|        |               |             |         |            |        |            |                                            |

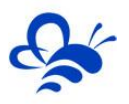

### ● 外部角色

数据权限:只拥有本账号下的数据权限。

功能权限:拥有【设备地图】、【设备监控】、【用户中心】、【消息中心】、【帮助文档】及其下 属功能权限,和除了【公司组织编辑】(在【后台管理】→【组织架构】→【部门管理】→【公司组织编 辑】)的功能权限以外所有的【后台管理】及其下属功能权限。如下图为【外部角色】下的账号登录平台 显示的画面:

| EMCP          | 物联网云平台             |      |           |       |                 | ② 设备监控 🝷 | <b>鸟</b> 设备地图 | 圓 后台管理 |              | 烏 外部企业 → |
|---------------|--------------------|------|-----------|-------|-----------------|----------|---------------|--------|--------------|----------|
| ■ 设备中心 ✓      | 后台管理 / 设备中心 / 设备管理 | Ŧ    |           |       |                 |          |               |        |              | ☺ 安全设置   |
| •设备管理         | 学校 CNIGE Web 教注    | × O  | #表 □ 由限创建 |       |                 |          |               |        |              | D 基本资料   |
| 数据规则          | SIM SIVES SEL HIT  |      |           | 87.0T | 0.00            | W-101001 | 124           | ~~     |              | 山操作日本    |
| 模块管理          | 设备名称               | 切延账亏 | 留注        | 定台公开  | SN編5<br>查询数据为空! | 数结规则     | 16.97         | 所任地    | \$           |          |
| ❷运营中心         | 全选删除               |      |           |       |                 |          |               | 共有0条   | R, 每页显示: 10条 | 1 GO     |
| ▲ 账号管理 ✓      |                    |      |           |       |                 |          |               |        |              |          |
| 内部账号管理        |                    |      |           |       |                 |          |               |        |              |          |
| 書□组织架构 ~      |                    |      |           |       |                 |          |               |        |              |          |
| 角色管理          |                    |      |           |       |                 |          |               |        |              |          |
| 部门管理          |                    |      |           |       |                 |          |               |        |              |          |
| ☑ 短信管理 ✓      |                    |      |           |       |                 |          |               |        |              |          |
| 短信购买          |                    |      |           |       |                 |          |               |        |              |          |
| 使用记录          |                    |      |           |       |                 |          |               |        |              |          |
| 统计            |                    |      |           |       |                 |          |               |        |              |          |
| 🗖 物联卡管理 🛛 🖌 🖌 |                    |      |           |       |                 |          |               |        |              |          |
| 物联卡配置         |                    |      |           |       |                 |          |               |        |              |          |
|               |                    |      |           |       |                 |          |               |        |              |          |

\*【数据权限】和【功能权限】介绍参考 1.3 数据权限和功能权限。

### 1.2 创建新角色

第一步,点击新增

点击页面右上角【+新增】,来创建新角色,如下图:

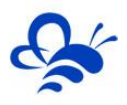

### 河北蓝蜂信息科技有限公司

| EMC          | ア物 | 联网云平台              |          |             |           | ❷ 设备监控 ▼ | 2 设备地图           | 回后台管理 |       |         | 음 XXcon | ipany 🗸 |
|--------------|----|--------------------|----------|-------------|-----------|----------|------------------|-------|-------|---------|---------|---------|
| □ 设备中心       | ~  | 后台管理 / 组织架构 / 角色管理 |          |             |           |          |                  |       |       |         |         | + 新增    |
| 设备管理         |    | 请输入角色名称            | × 全部角色 × | Q 搜索 🗌 由我创建 |           |          |                  |       |       |         |         |         |
| 数据规则         |    | 角色名称               | 角色类型     | 角色描述        | 创建账号      |          | 创建时间             |       |       | 操作      |         |         |
| 模块管理         |    | 普通角色               | 内部账号     |             | XXcompany |          | 2020-08-09 09:56 | 5:06  |       | 编辑丨     | 删除      |         |
| ❷ 运营中心       |    | 二级管理员角色            | 内部账号     |             | XXcompany |          | 2020-08-09 09:56 | 5:06  |       | 编辑丨     | 删除      |         |
| 0            |    | 外部角色               | 外部账号     |             | XXcompany |          | 2020-08-09 09:56 | 5:06  |       | 编辑丨     | 删除      |         |
|              | <  |                    |          |             |           |          |                  | Д     | 有3条,每 | 页显示: 10 | 康 1     | GO      |
| 日组织架构        | ~  |                    |          |             |           |          |                  |       |       |         |         |         |
| •角色管理        |    |                    |          |             |           |          |                  |       |       |         |         |         |
| 部门管理         |    |                    |          |             |           |          |                  |       |       |         |         |         |
| ≥ 短信管理       | <  |                    |          |             |           |          |                  |       |       |         |         |         |
| 物联卡管理        | <  |                    |          |             |           |          |                  |       |       |         |         |         |
| 88风格管理       | <  |                    |          |             |           |          |                  |       |       |         |         |         |
| .5 ∧ DIEI=== |    |                    |          |             |           |          |                  |       |       |         |         |         |
| 6" AFIELE    |    |                    |          |             |           |          |                  |       |       |         |         |         |
|              |    |                    |          |             |           |          |                  |       |       |         |         |         |
|              |    |                    |          |             |           |          |                  |       |       |         |         |         |
|              |    |                    |          |             |           |          |                  |       |       |         |         |         |

### 第二步,编辑角色

在弹出的页面编辑新增角色的属性。如图所示:

| EMCP                 | 物联网云平台             | 角色新增                                                                                          | × | 2备地图        |      |           |       |    |
|----------------------|--------------------|-----------------------------------------------------------------------------------------------|---|-------------|------|-----------|-------|----|
| ■设备中心                | 后台管理 / 组织架构 / 角色管理 | * <mark>温馨提示:</mark><br>1.数据权限表示账号可操作的数据范围,比如"本部门",表示账号可操作所在部<br>门Pontelle 系统管理你的 <b>体</b> 数理 |   |             |      |           | + 新   | 껆  |
| 设备管理                 | 请输入角色名称 🗙          | 2.创建角色后,如果变更角色功能权限或数据权限,角色所管理的下级账号权限也<br>会发生本化,通道循環作                                          |   |             |      |           |       |    |
| 数据规则                 | 角色名称               |                                                                                               |   | 间           |      | 操作        |       |    |
| 模块管理                 | 普通角色               | 请不要随意设置【高级设置】!                                                                                |   | 08-09 09:56 | 5:06 | 编辑        | 删除    |    |
| ☑ 运营中心               | 二级管理员角色            | · · · · · · · · · · · · · · · · · · ·                                                         |   | 08-09 09:56 | i:06 | 編編        | 删除    |    |
|                      | 外部角色               | 况明和后果,如有需要请联系业<br><sup>角色说明:</sup> <sup>梁</sup> : 曾管型、设备管型等权限的通述                              | 务 | 08-09 09:56 | i:06 | 编辑        | 删除    |    |
| ● 账号管理 く             |                    |                                                                                               |   |             | Ħ    | 有3条,每页显示: | 10条 1 | GO |
| 日组织架构 く              |                    | *数据权限:本账号 高级设置                                                                                |   |             |      |           |       |    |
| •角色管理                |                    | *功能权限:                                                                                        |   |             |      |           |       |    |
| 部门管理                 |                    | □ 设备地图                                                                                        |   |             |      |           |       |    |
| ☑ 短信管理 <             |                    |                                                                                               |   |             |      |           |       |    |
| □物联卡管理 <             |                    | □ <sup>Ŋigggs</sup> 需要开放的权限,<br>□ <sup>Pigggs</sup> 勾选功能前面的                                   | • |             |      |           |       |    |
| 88 风格管理 <            |                    |                                                                                               |   |             |      |           |       |    |
| ø <sup>9</sup> API配置 |                    | □ 历史曲线                                                                                        |   |             |      |           |       |    |
|                      |                    | □ 读写命令                                                                                        |   |             |      |           |       |    |
|                      |                    | □ 历史数据                                                                                        |   |             |      |           |       |    |
|                      |                    | □ 报警记录                                                                                        |   |             |      |           |       |    |
|                      |                    | □ 视频信息                                                                                        |   |             |      |           |       |    |

【角色名称】: 必填项, 自定义填写。

【角色类型】: 必选项, 分为内部账号和外部账号两种。内部账号为本企业所属账号创建的, 可在权限允许范围内在本企业内进行授权的账号; 外部账号为本企业所属账号创建的, 但是与本企业数据和设备

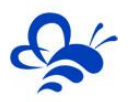

授权完全隔离的账号,不能互相进行授权。详见文档《EMCP 云平台账号管理使用说明》

【角色说明】:选填项,自定义填写。

【数据权限】: 必选项, 根据实际需要选择, 一般不建议去设置【高级设置】, 如有需要请弄清楚高级设置的说明和后果, 如有必要请联系业务人员, 数据权限详细介绍请参考《1.3 数据权限和功能权限》

【功能权限】: 必选项, 直接勾选此角色所需功能权限前的方框即可选中, 根据实际需要设置。功能 权限详细介绍请参考《1.3 数据权限和功能权限》。

第三步,保存

新增角色设置完成后点击【保存】,完成角色创建。

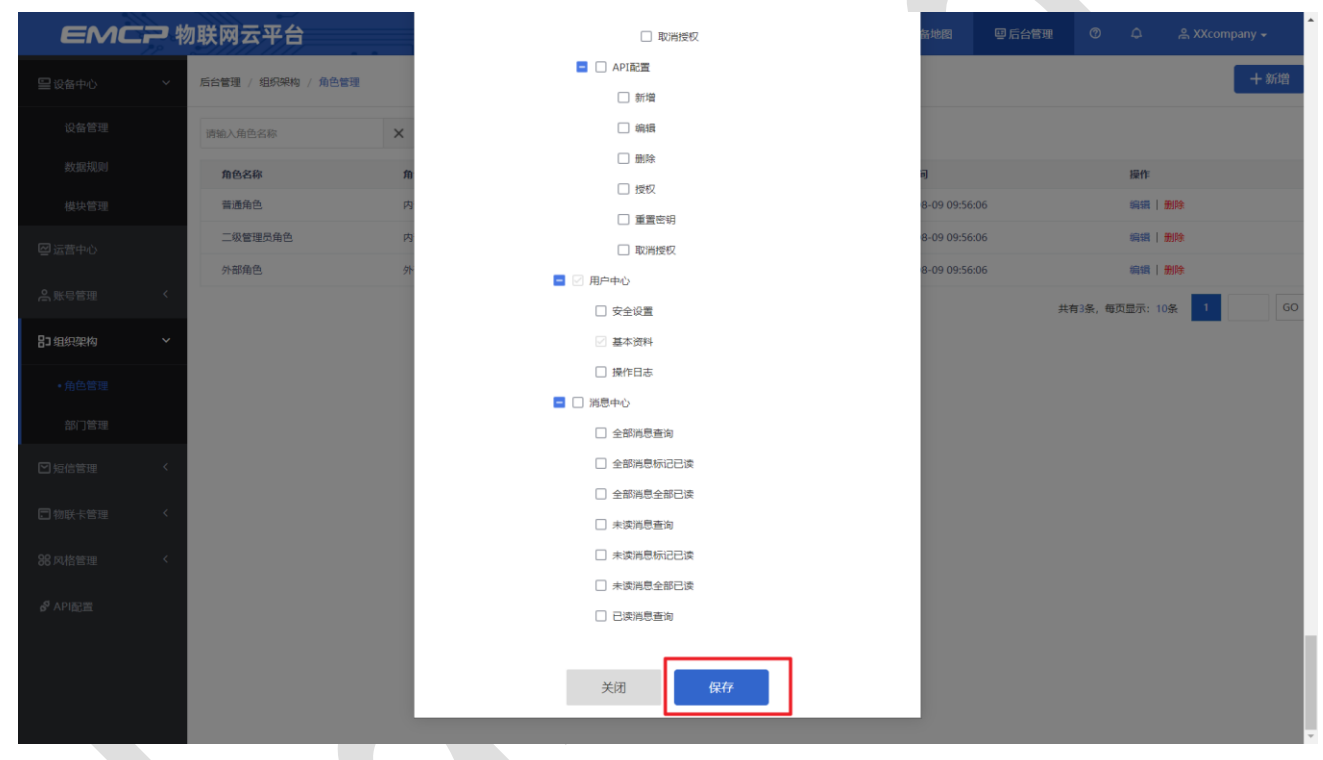

### 1.3 数据权限和功能权限

#### ● 功能权限

【功能权限】指的是平台上所有的功能,哪些对角色进行了开放,哪些对角色进行了屏蔽。比如【普通角色】看不到【后台管理】,而【二级管理员角色】拥有部分【后台管理】相关功能。这里的【后台管理】就属于平台的功能,除此之外,平台的功能还包括【设备地图】、【设备监控】、【用户中心】、【消息中心】、【帮助文档】及其下属的所有功能,即在【编辑角色】页面上【功能权限】下所列的所有功能。 功能权限如下图红框部分:

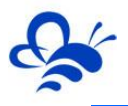

| EMCP      | 物联网 z | 云平台           |         |         |          |      | 2 设备监控 ▼ | ዾ 设备地图 | ■ 后台管理 | 0          | 🚔 testwz 👻                                 |
|-----------|-------|---------------|---------|---------|----------|------|----------|--------|--------|------------|--------------------------------------------|
| □ 设备中心 ~  | 后台管理  | / 设备中心 / 设备管理 |         |         |          |      |          |        |        |            | <ul> <li>♡ 安全设置</li> <li>□ 其木资料</li> </ul> |
| ・设备管理     | 名称、SN | M编号、地址、备注     | XQ      | 搜索 日我创建 |          |      |          |        |        |            | □ 操作日志                                     |
| 数据规则      |       | 设备名称          | 创建账号    | 备注      | 是否公开     | SN编号 | 数据规则     | 状态     | 所在地    | 括          | ひ 退出                                       |
| 模块管理      |       | asdf          | testwz1 |         | 不公开      |      | 水处理      | 离线     |        | 6          | 辑   授权                                     |
| ◎运营中心     |       | 设备123         | testwz  |         | 公开【点击查看】 |      | 熟悉功能用    | 离线     |        | 65         | 辑丨授权                                       |
|           | 0     | 熟悉功能          | testwz  |         | 不公开      |      | 熟悉功能用    | 离线     |        | 55         | [謂   授权                                    |
| ▲账号管理 ✓   | 🗌 全选  | 删除            |         |         |          |      |          |        | 共有35   | 条,每页显示:10条 | 1 GO                                       |
| 内部账号管理    |       |               |         |         |          |      |          |        |        |            |                                            |
| 外部账号管理    |       |               |         |         |          |      |          |        |        |            |                                            |
| 日日の一日日の日本 |       |               |         |         |          |      |          |        |        |            |                                            |
| 角色管理      |       |               |         |         |          |      |          |        |        |            |                                            |
| 部门管理      |       |               |         |         |          |      |          |        |        |            |                                            |
| ☑ 垣信管理 ~  |       |               |         |         |          |      |          |        |        |            |                                            |
| 短信购买      |       |               |         |         |          |      |          |        |        |            |                                            |
| 使用记录      |       |               |         |         |          |      |          |        |        |            |                                            |
| 统计        |       |               |         |         |          |      |          |        |        |            |                                            |
| 物联卡管理 >   |       |               |         |         |          |      |          |        |        |            |                                            |

#### ● 数据权限

【数据权限】中的"数据"指的是用户在平台进行绑定、创建、新增等操作时所建立的项目数据,具体包括在设备管理下创建的设备、创建的数据规则、模块管理下绑定的模块、创建的运营中心、短信管理下的使用记录、风格管理下的风格列表、物联卡管理下的项目、API 配置下的项目。本文将这些"数据"统称为"后台管理数据"。数据权限如下图红框部分:

|         | EMC         | 2 # | 联网    | 云平台          |         | 8         |          |      | ⑨设备监控 ▼ | <b>鸟 设备地</b> 图 | 回 后台管理 | © ¢          | 🚔 testwz 👻 |
|---------|-------------|-----|-------|--------------|---------|-----------|----------|------|---------|----------------|--------|--------------|------------|
| <b></b> | 记录中心        | ~   | 后台管理  | / 设备中心 / 设备管 | æ       |           |          |      |         |                |        |              | 十新增        |
|         |             |     | 名称、SM | V编号、地址、备注    | x       | 捜索   由我创建 |          |      |         |                |        |              |            |
|         | 数据规则        |     |       | 设备名称         | 创建账号    | 备注        | 是否公开     | SN编号 | 歐振規則    | 状态             | 所在地    | 操作           |            |
|         |             |     |       | asdf         | testwz1 |           | 不公开      |      | 水处理     | 高线             |        | 编辑           | 授权         |
| e       |             |     |       | 设备123        | testwz  |           | 公开【点击查看】 |      | 熟悉功能用   | 南线             |        | 编辑           | 授权         |
|         | ev el Altre |     |       | 熟悉功能         | testwz  |           | 不公开      |      | 熟悉功能用   | 商线             |        | 编辑           | 授权         |
| Ē       | 7.22.512    |     | 2 全迭  | 删除           |         |           |          |      |         |                | 共有3分   | ·, 每页显示: 10条 | 1 GO       |
|         |             |     |       |              |         |           |          |      |         |                |        |              |            |
|         | 外部账号管理      |     |       |              |         | 设备管       | 管理下的数据   | Ē    |         |                |        |              |            |
| 8:      |             | ~   |       |              |         |           |          |      |         |                |        |              |            |
|         | 角色管理        |     |       |              |         |           |          |      |         |                |        |              |            |
|         |             |     |       |              |         |           |          |      |         |                |        |              |            |
| e       |             | ~   |       |              |         |           |          |      |         |                |        |              |            |
|         | 短信购买        |     |       |              |         |           |          |      |         |                |        |              |            |
|         |             | 1   |       |              |         |           |          |      |         |                |        |              |            |
|         |             |     |       |              |         |           |          |      |         |                |        |              |            |
| E       | ]物联卡管理      | ~   |       |              |         |           |          |      |         |                |        |              |            |

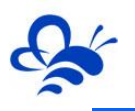

| EMC2 #  | 物联网云平台             |               |              | ❷设备监控 → | <b>鸟 设备地图</b> | 圆 后台管理    |              | 음 testwz 🕞                                                                                                    |
|---------|--------------------|---------------|--------------|---------|---------------|-----------|--------------|----------------------------------------------------------------------------------------------------|
| 衛中心 ~   | 后台管理 / 设备中心 / 数据规则 |               |              |         |               |           |              | ∃导入 │ 十新                                                                                                    |
| 设备管理    | 规则名称、描述、创建人        | × Q 搜索 🗆 曲我创想 | 2            |         |               |           |              |                                                                                                    |
| 胶胡豆提同   | 规则名称               | 数据展示          | 规则说明         |         | 创建人           | 操作        |              |                                                                                                    |
| 模块管理    | □ 水处理              | 组志展示          |              |         | testwz1       | 设置 实时数3   | 日(读写数据) 囲    | 国纪志   导出   親制                                                                                                    |
| 营中心     | □ 熟悉功能用-导入         | 列表展示          | 这是某项目的数据规则   |         | testwz        | 设置 实时数据   | 8   读写数据   回 | 国坦志   号出   复制                                                                                                    |
|         | 水处理-副本             | 列表展示          | 这是水处理项目的数据规则 |         | testwz        | 设置   实时数3 | 8  读写数据  画:  | 町坦志   号出   复制                                                                                                    |
|         | 水处理                | 列表展示          | 这是水处理项目的数据规则 |         | testwz        | 设置 实时数3   | 读写数据   画     | 回归志   号出   复制                                                                                                    |
| 内部账号管理  | 熟悉功能用              | 列表展示          | 这是某项目的数据规则   |         | testwz        | 设置 实时数排   | 書   读写数据   回 | 1993年1月11日 1月11日 1月111日 1月111日 1月111日 1月111日 1月111日 1月111日 1月111日 1月111日 1月111日 1月111日 1月111日 1月111日 1月111日 1月111日 1月111日 1月111日 1月111日 1月111日 1月111日 1月11111111 |
| 外部账号管理  | 金选制除               |               |              |         |               | 共有5%      | ¥, 每页显示: 10条 | 1                                                                                                    |
| 织架构 >   |                    |               | 数据规则下的数据     |         |               |           |              |                                                                                                    |
| 角色管理    |                    |               |              |         |               |           |              |                                                                                                    |
| 部门管理    |                    |               |              |         |               |           |              |                                                                                                    |
| 信管理 🗸 🗸 |                    |               |              |         |               |           |              |                                                                                                    |
| 拒信购买    |                    |               |              |         |               |           |              |                                                                                                    |
| 此用记录    |                    |               |              |         |               |           |              |                                                                                                    |
| 统计      |                    |               |              |         |               |           |              |                                                                                                    |
| 联卡管理 ~  |                    |               |              |         |               |           |              |                                                                                                    |
|         |                    |               |              |         |               |           |              |                                                                                                    |
|         | 加联网云亚台             |               |              | ◎设备监控 - | <b>鸟 设备抽用</b> | 四 后公常理    | 0 0          | ≗ testwz 💌                                                                                                    |

|       | ~~~~ |              |        |        |          |       |      |         |               |             |              |            |
|-------|------|--------------|--------|--------|----------|-------|------|---------|---------------|-------------|--------------|------------|
| EMCP  | 物联网  | 云平台          | IÌ     |        |          |       |      | ●设备监控 ▼ | <b>鸟 设备地图</b> | 圓 后台管理      | ۵ ۵          | ≗ testwz 👻 |
| 备中心 🗸 | 后台管  | 理 / 设备中心 / i | 美块管理   |        |          |       |      |         |               |             |              | 十绑定        |
| 设备管理  | SNIE | 号、所履账号、型号    | ×      | ♀捜索□■  | 我绑定 🗌 在线 |       |      |         |               |             |              |            |
| 敗据規則  |      | SN编号         | 所履账号   | 型号     | 在线状态     | 存储数量  | 存储间隔 | 备注      | 1             | 9/F         |              |            |
|       |      | A0K71005     | testwz | GM10_4 | 南线       | 50000 | 60   |         | -             | 存储间隔   远程配置 | 备注           |            |
| 营中心   |      | A0K71004     | testwz | GM10_4 | 周线       | 50000 | 60   |         | -             | 与储问稿   远程配置 | 备注           |            |
|       |      | A0K71003     | testwz | GM10_4 | 南线       | 50000 | 60   |         | 4             | 与储间隔   远程配置 | 备注           |            |
|       |      | A0K71002     | testwz | GM10_4 | 周线       | 50000 | 60   |         | -             | 写储问稿   远程配置 | 备注           |            |
|       |      | A0K71001     | testwz | GM10_4 | 离线       | 50000 | 60   |         | 1             | 与储间隔   远程配置 | 备注           |            |
|       | □ ±  | 透移除          | 清空     |        |          |       |      |         |               | 共有55        | ¥, 每页显示: 10条 | 1 GO       |
|       |      |              |        |        | 模块       | 管理下的  | 句数据  |         |               |             |              |            |
|       |      |              |        |        |          |       |      |         |               |             |              |            |
|       |      |              |        |        |          |       |      |         |               |             |              |            |
|       |      |              |        |        |          |       |      |         |               |             |              |            |
| 短信购买  |      |              |        |        |          |       |      |         |               |             |              |            |
|       |      |              |        |        |          |       |      |         |               |             |              |            |
|       |      |              |        |        |          |       |      |         |               |             |              |            |

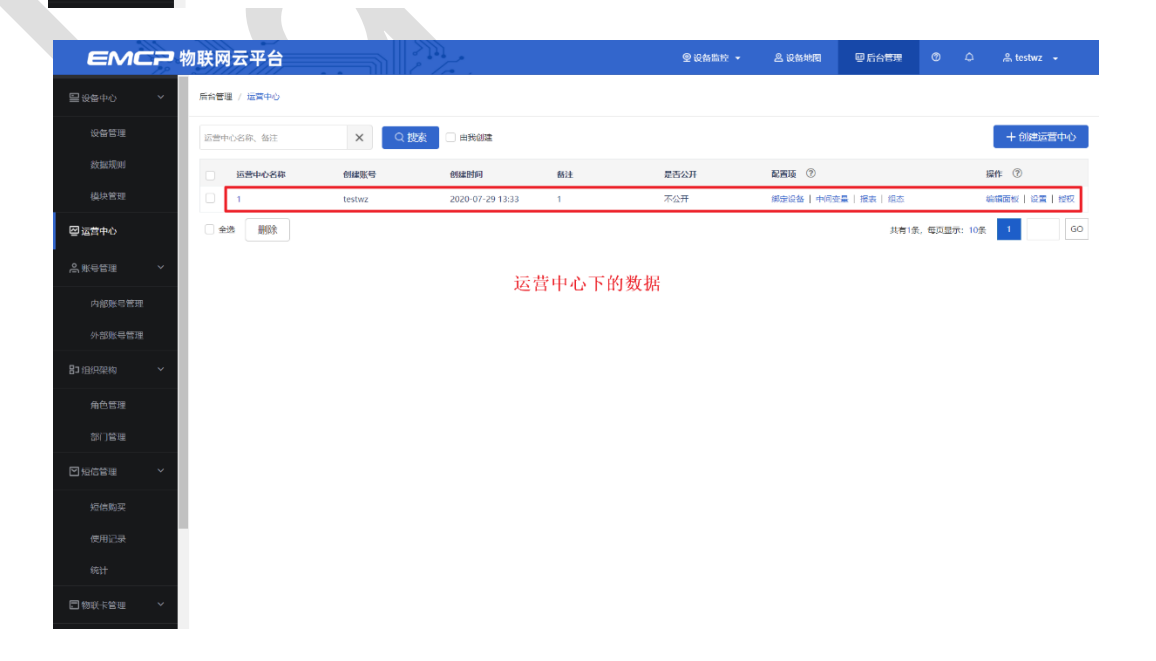

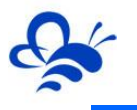

| EMCP®                                                                                                    | 刘联网云平言                                                             |                                  |                                                                                                    | 2 /2                                                                                             | Г.,         |                    |                                                                    | Y CHINE *                                                                                                    | 25 CCMACE                                                                                                    | C ALLON                                                                                               |                                                                                                    |                                                                                                    |                                                                                                    |                                      |
|----------------------------------------------------------------------------------------------------|--------------------------------------------------------------------|----------------------------------|----------------------------------------------------------------------------------------------------|--------------------------------------------------------------------------------------------------|-------------|--------------------|--------------------------------------------------------------------|----------------------------------------------------------------------------------------------------|----------------------------------------------------------------------------------------------------|----------------------------------------------------------------------------------------------------|----------------------------------------------------------------------------------------------------|----------------------------------------------------------------------------------------------------|----------------------------------------------------------------------------------------------------|--------------------------------------|
| 备中心 🗸                                                                                                    | 后台管理 / 账号管理                                                        | ■ / 内部账号管理                       |                                                                                                    |                                                                                                  |             |                    |                                                                    |                                                                                                    |                                                                                                    |                                                                                                    |                                                                                                    |                                                                                                    |                                                                                                    | + 添加                                 |
| 设备管理                                                                                                    | 用户名、联系人                                                            |                                  | × 全部的                                                                                              | 色                                                                                                | ~           | ły                 | ▼ Q 搜索                                                             | 🗌 由我创建                                                                                                    |                                                                                                    |                                                                                                    |                                                                                                    |                                                                                                    |                                                                                                    |                                      |
| 数据规则                                                                                                    | 用户名                                                                | 角色                               | 所屋飾门                                                                                               | 安全区                                                                                              | 联系人         | 联系电话               | 邮箱                                                                 | 创建账号                                                                                                    | 详细地址                                                                                                    | 操作                                                                                                    |                                                                                                    |                                                                                                    |                                                                                                    |                                      |
| 模块管理                                                                                                    | testwz12                                                           | 二級管理员角色                          | 部(]1                                                                                               |                                                                                                  | testwz      |                    |                                                                    | testwz1                                                                                                    |                                                                                                    | 编辑 禁用                                                                                                 | 设备授权                                                                                                    | 运营中(                                                                                                    | )授权   修改密研                                                                                                    | 8                                    |
| 5中心                                                                                                    | testwz21                                                           | 本部门范围内的<br>管理员账号                 | 二级1                                                                                                |                                                                                                  | testwz      |                    |                                                                    | testwz                                                                                                    |                                                                                                    | 編攝 禁用                                                                                                 | 设备授权                                                                                                    | 运营中(                                                                                                    | >授权   修改密码                                                                                                    | <b>В</b>                             |
| 1112 ~                                                                                                    | testwz111                                                          | 二级管理员角色                          | 二级                                                                                                 |                                                                                                  | testwz      |                    |                                                                    | testwz11                                                                                                    |                                                                                                    | 编辑 禁用                                                                                                 | 设备授权                                                                                                    | 运营中间                                                                                                    | )授权   修改密码                                                                                                    | <b>B</b>                             |
|                                                                                                    | testwz11                                                           | 二级管理员角色                          | 二级                                                                                                 |                                                                                                  | testwz      |                    |                                                                    | testwz1                                                                                                    |                                                                                                    | 編輯   禁用                                                                                               | 设备授权                                                                                                    | 运营中(                                                                                                    | 5授权   修改密码                                                                                                    | 玛                                    |
| N部账号管理                                                                                                    | test1                                                              | 数据权限为全部<br>功能为空                  | 市场部                                                                                                |                                                                                                  | 徐东升         |                    |                                                                    | testwz                                                                                                    | 1                                                                                                    | 編織 熱用                                                                                                 | 设备授权                                                                                                    | 运营中(                                                                                                    | 5授权   修改密码                                                                                                    | <b>В</b>                             |
| <u>२३११</u> व V                                                                                                    | testwz2                                                            | 只有运营中心权<br>限                     | 二级                                                                                                 | Α                                                                                                | XIAOMING    |                    |                                                                    | testwz                                                                                                    |                                                                                                    | 編輯 禁用                                                                                                 | 设备授权                                                                                                    | 运营中(                                                                                                    | >授权   修改密码                                                                                                    | <b>В</b>                             |
| 白色管理                                                                                                    | test2                                                              | 二級管理员角色                          | 一级                                                                                                 |                                                                                                  | TAOBO       |                    |                                                                    | testwz1                                                                                                    |                                                                                                    | 编辑 禁用                                                                                                 | 设备授权                                                                                                    | 运算中(                                                                                                    | )授权   修改密码                                                                                                    | 8                                    |
| 的口管理                                                                                                    | testwz1                                                            | 本部门范围内的<br>管理员账号                 | 二级1                                                                                                |                                                                                                  | MLXG        |                    |                                                                    | testwz                                                                                                    |                                                                                                    | 編織   禁用                                                                                               | 设备授权                                                                                                    | 运营中(                                                                                                    | >授权   修改密码                                                                                                    | 筠                                    |
| 曾理 ~                                                                                                    |                                                                    |                                  |                                                                                                    |                                                                                                  |             |                    |                                                                    |                                                                                                    |                                                                                                    | 共有89                                                                                                  | 餐,每页显示                                                                                                    | 示: 10条                                                                                                    | 1                                                                                                    | G                                    |
| 暗购买                                                                                                    |                                                                    |                                  |                                                                                                    |                                                                                                  |             | 由就配                | 旦玉齿粉捉                                                              |                                                                                                    |                                                                                                    |                                                                                                    |                                                                                                    |                                                                                                    |                                                                                                    |                                      |
| 明记录                                                                                                    |                                                                    |                                  |                                                                                                    |                                                                                                  |             | 四重则                | 丂孒旳멠剱1店                                                            |                                                                                                    |                                                                                                    |                                                                                                    |                                                                                                    |                                                                                                    |                                                                                                    |                                      |
|                                                                                                    |                                                                    |                                  |                                                                                                    |                                                                                                  |             |                    |                                                                    |                                                                                                    |                                                                                                    |                                                                                                    |                                                                                                    |                                                                                                    |                                                                                                    |                                      |
| 664                                                                                                    |                                                                    |                                  |                                                                                                    |                                                                                                  |             |                    |                                                                    |                                                                                                    |                                                                                                    |                                                                                                    |                                                                                                    |                                                                                                    |                                                                                                    |                                      |
| 8计<br><del>《</del> 卡管理 ~                                                                                                    |                                                                    |                                  |                                                                                                    |                                                                                                  |             |                    |                                                                    |                                                                                                    |                                                                                                    |                                                                                                    |                                                                                                    |                                                                                                    |                                                                                                    |                                      |
| は<br>(卡管理 ~                                                                                                    | 联网一亚                                                               |                                  |                                                                                                    | 200                                                                                              |             |                    |                                                                    | @ 10415510 -                                                                                                    | Q 10.45 (Ho189)                                                                                                    | 同日公营制                                                                                                 | 0                                                                                                    | 0                                                                                                    | € tachuz                                                                                                    |                                      |
| ait<br>(大宮理 ~<br>EMCア 物                                                                                                    | 」联网云平台                                                             |                                  |                                                                                                    |                                                                                                  |             |                    |                                                                    | ♀ 设备监控 ▼                                                                                                    | 鸟 设备地图                                                                                                    | <b>嬰后台管理</b>                                                                                          | ٢                                                                                                    | ٩                                                                                                    | ළ testwz                                                                                                    | •<br>↓ ≔tm                           |
|                                                                                                    | <b>1 联网 云 平 台</b><br>后台管理 / 新号管理                                   | 1 / 外部账号管理                       |                                                                                                    |                                                                                                  | -           |                    |                                                                    | ● 设备监控 →                                                                                                    | 息 12条地图                                                                                                    | 國后台管理                                                                                                 | ۲                                                                                                    | ٩                                                                                                    | ی testwz                                                                                                    | ,<br>十添加                             |
| ett<br>(大宮辺 〜<br>中心 〜<br>新智辺                                                                                                    | <b>刀联网云平台</b><br>后台管理 / 殊号管理<br>用户名、联系人                            | 1 / 外部账号管理                       | × œws                                                                                              | a<br>2<br>7<br>7<br>7<br>7<br>7<br>7<br>7<br>7<br>7<br>7<br>7<br>7<br>7<br>7<br>7<br>7<br>7<br>7 | •           | XQ                 | 搜索 日時創建                                                            | ♥ 段新羅府 →                                                                                                    | A 1284 HORES                                                                                                    | <b>夏后台管理</b>                                                                                          | ٢                                                                                                    | ٩                                                                                                    | 음 testwz                                                                                                    | •<br>+ 添加                            |
| 81<br>代授管理 ~<br>手のここの 牧<br>毎管理<br>超吸利                                                                                                    | <b>川联网 云 平 台</b><br>広台管理 / 外号管理<br>用P-8、取派人<br>用P-8                | 1 / 外部账号管理<br>用 / 外部账号管理         | 8业全<br>大振現<br>人振現                                                                                  | マー111<br>ア<br>称                                                                                  | 联系电话        | whi<br>whi         | <b>授友</b> - 単発创建<br>企业名称                                           | 오 (《新羅)고 -<br>현태<br>현태                                                                                                    | 요. 12581455<br>또 다 프레이지<br>또 다 프레이지                                                                                                    | 學后台管理                                                                                                 | ②                                                                                                    | ٩                                                                                                    | ,≗, testwz                                                                                                    | + 添加                                 |
| HT<br>休留理 ~<br>中心 ~<br>品質理<br>EEUUNI<br>株式理                                                                                                    | <b>11联网 云 平 台</b><br>広台管理 / 外号管理<br>用户名、取派人<br>用户名<br>外部会址1        | 1 / 外部账号管理<br>角色<br>外部角色         | S社会<br>X<br>X<br>X<br>X<br>X<br>X<br>X<br>X<br>X<br>X<br>X<br>X<br>X<br>X<br>X<br>X<br>X<br>X<br>X | の 111<br>9<br>称                                                                                  | 联系电话        | ×<br>必預            | 授素 由我の課<br>金融名称<br>税27 企业                                          | 型 収益監控 ・                                                                                                    | <u>よびませます</u><br>日本<br>1998年<br>1998年                                                                                                    | 學后台管理                                                                                                 | ② 選作 编辑                                                                                                    | ۵<br>( ###                                                                                                    | 会 testwz                                                                                                    | + 添加<br>业值意                          |
| HT<br>(大智理 ~<br>新聞の)<br>本の ~<br>品質理<br>単の ~<br>中の ~                                                                                                    | D 联网 云 平 台<br>后台管理 / 用号管理<br>用号名、収示人<br>用户名<br>外部会业1               | 1 / 外部務号管理<br><u> 角色</u><br>外部務合 | X Ques<br>RESA<br>Hec                                                                              | 8<br>8<br>8                                                                                      | 联系电话        | X<br>W語            | 授友 由我の課<br>全般名称<br>死X7企业                                           | 受 収益置控 -<br>の知<br>test                                                                                                    |                                                                                                    | ₩ 后会管理<br>共者1                                                                                         | ②<br>握作<br>编辑<br>条,每页显示                                                                                    | 〇<br>  鰓用  <br>示: 10条                                                                                                    | 急 testwz *#改善時   公 1                                                                                                    | + 添加<br>( G                          |
| HT<br>(大智理 ~<br>中心 ~<br>中心 ~<br>中心 ~<br>林智環 ~<br>中心 ~<br>林智環 ~                                                                                                    | <b>1 朕 网 云 平 台</b><br>応告管理 / 外号管理<br>用户名、収系人<br>用户名<br>外部会议1       | 1 / 外部発导管理<br>角色<br>外层角色         | X CHE<br>REAL<br>Ifer                                                                              | а 111<br>р                                                                                       | 联新电话        | x Q<br>Milli       | 授友 由我的理<br>全般名称<br>我双了企业                                           | থ মেরাদ -<br>প্রিয়ার্ম -<br>প্রিয়া<br>test                                                                                                    | 公 設施地部     (実施地部     )     (実施地部     )     (実施地部     )     (実施地部     )     (実施地部     )     (実施地部     )     (実施地部     )     (実施地部     )     (実施地部     )     (実施地部     )     (実施地部     )     (実施地部     )     (実施地部     )     (実施地部     )     (実施地部     )     (実施地部     )     (実施地     )     (実施地     )     (実施     )     (実施     )     (実施     )     (実施     )     (実施     )     (実施     )     (実施     )     (実施     )     (実施     )     (実施     )     (実施     )     (実施     )     (実     )     (実     )     (実     )     (実     )     (実     )     (     )     (     )     (     )     (     )     (     )     (     )     (     )     (     )     (     )     (     )     (     )     (     )     (     )     (     )     (     )     (     )     (     )     (     )     (     )     (     )     (     )     (     )     (     )     (     )     (     )     (     )     (     )     (     )     (     )     (     )     (     )     (     )     (     )     (     )     (     )     (     )     (     )     (     )     (     )     (     )     (     )     (     )     (     )     (     )     (     )     (     )     (     )     (     )     (     )     (     )     (     )     (     )     (     )     (     )     (     )     (     )     (     )     (     )     (     )     (     )     (     )     (     )     (     )     (     )     (     )     (     )     (     )     (     )     (     )     (     )     (     )     (     )     (     )     (     )     (     )     (     )     (     )     (     )     (     )     (     )     (     )     (     )     (     )     (     )     (     )     (     )     (     )     (     )     )     (     )     )     (     )     (     )                                                                                                    | ② 后台管理<br>开始1                                                                                         | 使作         編集           条,每页显示         4000                                                                | ♀<br>  離用  <br>示: 10条                                                                                                    | 点 testwz #款商品   公                                                                                                    | ・<br>+ 添加<br>业信息<br>G                |
| HT<br>(大管理 ~<br>中心 ~<br>舶管理<br>超短时<br>中心<br>管理 ~<br>認知<br>部務9管理                                                                                                    | <b>1 朕 网 云 平 台</b><br>応合管理 / 外号管理<br>用户名、取派人<br>用户名<br>外部会主1       | 1 / 外部取号管理<br>角色<br>外部局色         | X Question<br>RestA<br>Hzc                                                                         |                                                                                                  | स्टिल्सार्व | × Q<br>Million     | 12家 □ @960##<br><u>@#8#</u><br>₩87.7@2<br>K 号 下 的 数 4              | 受け利用的<br>の<br>State<br>Fest<br>長                                                                                                    | 2. 设施地面<br>版号<br>详细能址<br>w/x                                                                                                    | ◎ 后台管理<br>共有1                                                                                         | 運作           編輯           余,每页型                                                                            | Q<br>  離用  <br>示: 10条                                                                                                    | .& testwz<br>第20回答   企1                                                                                                    | + 添加<br>业信息                          |
| ht<br>(大管理 〜<br>中心 〜<br>新聞理<br>超短明<br>中心<br>管理 〜<br>御振号管理<br>初のののののののののののののののののののののののののののののののののののの                                                                                                    | <b>1 联网 云 平 台</b><br>応告管理 / 県号管理<br>用户名、収系人<br><b>用户名</b><br>外野企会1 | 1 / 外部務号管理<br><b>角色</b><br>外部局色  | X<br>使业名<br>ETAA<br>Hax                                                                            | ag 141<br>月                                                                                      | Ristati     | × Q<br>Mill<br>外部则 | 22家 曲明60月2<br>金融名称<br>明237 企业<br>K 号 下 的 数 4                       | 全収益加速 -<br>のロ<br>test                                                                                                    | 2. 设施地部<br>第4号 详细能址<br>w/x                                                                                                    | ₩ 后台登建<br>共有1                                                                                         | 運作           編載           条、每页量                                                                            | ♀<br>  ***用  <br>示: 10条                                                                                                    | 条 testwz                                                                                                    | + 添加<br>此信息<br>G G                   |
| HT<br>休管理 ・<br>中の ・<br>台管理<br>脱現剤<br>特徴<br>管理<br>総数の管理<br>(加加の管理<br>(加加の管理)<br>(加加の管理)<br>(加加の<br>(加加の管理)<br>(加加の<br>(加加の<br>(加加の<br>(加加の<br>(加加の<br>(加加の<br>(加加の<br>(加加の<br>(加加の<br>(加加の<br>(加加の<br>(加加の<br>(加加の<br>(加加の<br>(加加の<br>(加加の<br>(加加の<br>(加加の<br>(加加の<br>(加加の<br>(加加の<br>(加)<br>(加加の<br>(加加の<br>(加)<br>(加)<br>(加)<br>(加)<br>(加)<br>(加)<br>(加)<br>(加)                                                                                                    | <b>期時 岡 云 平 台</b><br>后台管理 / 陳明管理<br>用户名、联系人<br>開户名<br>外部会出1        | 1 / 外部務局管理<br>角色<br>外部局色         | X 企业名<br>联新人<br>Hzc                                                                                | ar 111<br>P                                                                                      | 0.56458     | × Q<br>Mini<br>外部则 | 腔素 □ ====0008<br><u></u>                                           | 愛 WAMER ・<br>他語<br>test                                                                                                    | ▲ 10% Heter<br>95 (1)<br>95 (1)<br>97 (1)<br>97                                                                                                    | ○ 后合管理<br>二<br>二<br>二<br>二<br>二<br>二<br>二<br>二<br>二<br>二<br>二<br>二<br>二<br>二<br>二<br>二<br>二<br>二<br>二 | ●           ●           ●           ●           ●           ●           ●           ●                      | ↓<br>( 2)<br>( 2)<br>( | . testwz                                                                                                    | ↓<br>↓ 添加<br>↓<br>ば信息<br>G<br>G<br>G |
| HT<br>休徳理 ・<br>中の ・<br>新修理 ·<br>脱現剤 ·<br>特徴理 ·<br>前称のを管理 ·<br>初かの管理 ·<br>初かの管理 ·<br>との ·                                                                                                    | <b>期時 岡 云 平 台</b><br>后台管理 / 陳明管理<br>用户名、联系人<br>用户名<br>外部企业1        | 1 / 外部務局管理<br>角色<br>外部局色         | X 企业名<br>联新人<br>Hzc                                                                                | 8<br>8                                                                                           | 联系给助器       | × Q<br>Mini<br>外部则 | 酸素 □ ====0000<br><u></u>                                           | 愛 WAMER ・<br>他語<br>test                                                                                                    | ▲ 10年18日<br>日本11日<br>(11日)<br>(11日)<br>(11))<br>(11))<br>(11) | ○ 后合管理<br>二<br>二<br>二<br>二<br>二<br>二<br>二<br>二<br>二<br>二<br>二<br>二<br>二<br>二<br>二<br>二<br>二<br>二<br>二 | 2           操作           偏張           每页型                                                                  | Q<br>  数用  <br>示: 10条                                                                                                    | ▲ testwz ● ● <p< td=""><td>+ 添加<br/>收倍<sup>9</sup><br/>G G</td></p<> | + 添加<br>收倍 <sup>9</sup><br>G G       |
| HT<br>大管理 〜<br>物ののです。<br>数称の分配理<br>部称の分配理<br>部称の分配理<br>に、、、、、、、、、、、、、、、、、、、、、、、、、、、、、、、、、、、、                                                                                                    | <b>31联网云平台</b><br>系合管理 / 界号管理<br>用中名、東系人<br>用中名<br>外部会会1           | 1 / 外部時号管理<br>角色<br>外部時色         | X Critic<br>RAA<br>Ite:                                                                            | 2<br>2<br>2<br>2<br>2<br>2<br>2<br>2<br>2<br>2<br>2<br>2<br>2<br>2<br>2<br>2<br>2<br>2<br>2      | Raidata     | × Q<br>Mm          | 22歳<br>血統在時<br>RXX7企业<br>长号下的数4                                    | ・<br>単設施工作・<br>fest<br>ff                                                                                                    | ▲ Q654888<br>张母 詳細地は<br>₩2                                                                                                    | <b>♥ 后公務署</b><br>共有1                                                                                  | <ul> <li>器件</li> <li>編構</li> <li>編構</li> <li>編構</li> <li>編構</li> <li>編集</li> <li>編集</li> <li>編集</li> </ul> | Q<br>  ∭#    <br>示: 10条                                                                                                    | 急 testwz<br>·<br>·<br>·                                                                                                    | + 添加<br>业信息<br>                      |
| th     th                                                                                                    | <b>1 联网 云 平 台</b><br>后台電理 / 界号電理<br>用户名、联系人<br><b>用户名</b><br>外部企业1 | )<br>和他<br>外部施告                  | X Redez<br>WERA<br>Hzc                                                                             | 8 111<br>7 1 m                                                                                   | RS-BA       | × Q<br>eta         |                                                                    | 堂 収益加速 ・                                                                                                    | ▲ 12条地部           条号         详细地址           第7号         详细地址                                                                                                    | ●后台君君                                                                                                 | 2           原作           偏晴           偏晴           泉、何页型                                                   | Q<br>                                                                                                    | ♣, testwz                                                                                                    | + 添加<br>论信息                          |
| ht<br>休管理 ・<br>中小 ・<br>台管理 ・<br>相関現明 ・<br>日間理 ・<br>都等号管理 ・<br>自管理 ・<br>自管理 ・<br>自管理 ・<br>自管理 ・<br>自管理 ・<br>自管理 ・<br>自管理 ・<br>自動現号管理 ・<br>自動現号管理 ・<br>自動用号<br>自動用号<br>自動用<br>自動用<br>自動用<br>自動用<br>自動用<br>自動用<br>自動用<br>自動用                                                                                                    | <b>31联网 云 平 台</b><br>新台管理 / 第号管理<br>用户名、取系人<br>用户名<br>外部会迎1        | 1 / 外部等号管理<br>角色<br>分部発売         | X Ditte<br>REAL<br>Iter                                                                            | 2111<br>2 / 10<br>8                                                                              | Rate        | × Q<br>ABBB        | 22章<br>22章<br>22章<br>23章<br>23章<br>23章<br>23章<br>23章<br>23章<br>23章 | 全 20後年的 ・<br>65日<br>test                                                                                                    | A Qéstem<br>SKS iffeidd                                                                                                    | ₩ 后台客電<br>共有1                                                                                         | 一 握作<br>病情<br>系、 每页型                                                                                       | 〇<br>  禁用  <br>示: 10条                                                                                                    | 条 testwz                                                                                                    | ★<br>+ 添加                            |
| お ナ ド 世 理 ・ ・ ・ ・ ・ ・ ・ ・ ・ ・ ・ ・ ・ ・ ・ ・ ・ ・                                                                                                    | <b>31联网 云 平 台</b><br>広告管理 / 第号管理<br>用中名、現系人<br><u>第中名</u><br>外部会迎1 | 1 / 外部時間管理<br>角色<br>外部角色         | X Ques<br>Rest.<br>Iter                                                                            | 2111<br>2<br>8                                                                                   | Rafe        | × Q<br>ABBB        | 22章<br>22章<br>23章<br>23章<br>23章<br>23章<br>23章<br>23章<br>23章<br>23章 | 全 20後年的 ・<br>作品<br>test                                                                                                    | ▲ Q46.4655<br>96.45<br>97<br>97<br>97<br>97<br>97<br>97<br>97<br>97<br>97<br>97<br>97<br>97<br>97                                                                                                    | ₩ 后台客電<br>共有1                                                                                         | <ul> <li>選杆</li> <li>病病</li> <li>病気</li> <li>毎页型</li> </ul>                                                | ↓ 就用  <br>示: 10条                                                                                                    | 条 testwz                                                                                                    | + 添加<br>业信号<br>G                     |
| ht<br>大管理 く<br>自知でしたで、<br>物のの管理<br>が取り管理<br>ごの取り管理<br>に加加でしたで、<br>に加加でしたで、<br>加加でしたで、<br>加加でしたで、<br>加加でしたで、<br>に加加でしたで、<br>のののでしたで、<br>のののでしたで、<br>のののでしたで、<br>のののでので、<br>のののでので、<br>のののでので、<br>ののでので、<br>ののでので、<br>ののでので、<br>ののでので、<br>のので、<br>ののでで、<br>のので、<br>のので、<br>のので、<br>のので、<br>のので<br>のので | <b>31联网云平台</b><br>系合管理 / 第号管理<br>用户名、早系人<br><b>用户名</b><br>外部会会1    | 1 / 外部時号管理<br>高色<br>外部局色         | X Atta<br>RestA<br>Hac                                                                             | \$P                                                                                              | REFERE      | ×<br>邮             | 22数                                                                | ی یونی یونی و یونی و یونی و یونی و یونی و یونی و یونی و یونی و یونی و یونی و یونی و یونی و یونی و یونی و یونی و<br>بر یونی و یونی و یونی و یونی و یونی و یونی و یونی و یونی و یونی و یونی و یونی و یونی و یونی و یونی و یونی و یونی<br>و یونی و یونی و یونی و یونی و یونی و یونی و یونی و یونی و یونی و یونی و یونی و یونی و یونی و یونی و یونی و یونی | ▲ Q34 地部<br>祭号                                                                                                    | ♥后台書書                                                                                                 | 0           据作           6項           6項           6項           6項                                         | ۵<br>آیت: 10                                                                                                    | 為, tostwz                                                                                                    | ・<br>                                |

【数据权限】分为【本账号】、【本部门】、【本部门及分支部门】和【全部】四种。

当选择【本账号】时,本角色下的账号可以管理本账号的相关功能权限下的"后台管理数据"。例如, 账号 A 所属的角色的数据权限为【本账号】,功能权限为全勾选,那么账号 A 可以管理本账号下的所有后 台管理数据,比如可以管理自己创建的数据规则,可以管理自己绑定的设备等;账号 B 所属的角色的数据 权限为【本账号】,功能权限未勾选数据规则,那么账号 B 就没有数据规则的功能。

当选择【本部门】时,本角色下的账号可以管理本账号所在部门下所有账号的相关功能权限下的"后 台管理数据"。例如,账号C所属的角色的数据权限为【本部门】,功能权限为全勾选,如果账号A和账 号C隶属于同一个部门,那么账号C在其所属的功能权限下,可以管理账号A的后台管理数据。比如账号 C不但可以管理自己创建的数据规则,还能管理账号A创建的数据规则;账号D所属的角色的数据权限为

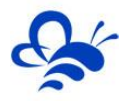

【本部门】,功能权限未勾选数据规则,如果账号 A 和账号 D 隶属于同一个部门,账号 D 是看不到账号 A 的数据规则的。

当选择【本部门及分支部门】时,本角色下的账号可以管理本账号所在部门及其分支部门下所有账号 的相关功能权限下的"后台管理数据"。

当选择【全部】时,本角色下的账号可以管理本企业下所有账号的相关功能权限下的"后台管理数据"。

#### ● 高级设置

当在数据权限的【高级设置】中选择【数据权限范围(推荐)】时:

| 高级设置                                                             | × |
|------------------------------------------------------------------|---|
| 查看企业账户范围管控:                                                      |   |
| ● 数据权限范围(推荐) ○ 企业全部账户                                            |   |
| 功能说明:                                                            |   |
| 为了能够满足部分企业的需求,高级设置中可管控系统中能够看到的企业账户的范围,适用<br>于此设置的功能如下            |   |
| 1. 设备授权时选择账户范围                                                   |   |
| 2. 管理内部账号的账户范围                                                   |   |
| 3.管理外部账号的账户范围                                                    |   |
| 4.企业运营中心授权时选择账户范围                                                |   |
| 5.API授权时选择的账户范围                                                  |   |
| 6.风格定制功能授权时选择的账户范围                                               |   |
| 举制:管理内部账号时,选择数据权限范围,只能查看你数据权限范围内的账号,如果选择<br>查看全部账户选项,则能够查看企业全部账号 |   |
| *注意:                                                             |   |
| 更改此项设置有一定风险,建议您谨慎操作,您可以联系您的商务人员了解更多详情                            |   |
|                                                                  |   |
| 关闭 确定                                                            |   |

|            |          | 当【数       | 如据权限】选择为      |           |  |
|------------|----------|-----------|---------------|-----------|--|
|            | 本账号      | 本部门       | 本部门及分支部门      | 全部        |  |
| 设备授权时选择账   | 可以授权给本账号 | 可以授权给本部门下 | 可以授权给本部门及下属分支 | 可以授权给本企业下 |  |
| 户范围为       | 下所创建的任一内 | 的任一内部账号   | 部门里的任一内部账号    | 任一内部账号    |  |
|            | 部账号      |           |               |           |  |
| 管理内部账号的账   | 可以管理本账号创 | 可以管理本部门下所 | 可以管理本部门及分支部门下 | 可以管理本企业下所 |  |
| 户范围为       | 建的所有内部账号 | 有内部账号     | 的所有内部账号       | 有内部账号     |  |
| 管理外部账号的账   | 可以管理本账号创 | 可以管理本部门下所 | 可以管理本部门及分支部门下 | 可以管理本企业下所 |  |
| 户范围为       | 建的所有外部账号 | 有内部账号创建的外 | 的所有内部账号创建的外部账 | 有内部账号创建的外 |  |
|            |          | 部账号       | 号             | 部账号       |  |
| 企业运营中心授权   | 可以授权给本账号 | 可以授权给本部门下 | 可以授权给本部门及下属分支 | 可以授权给本企业下 |  |
| 时选择账户范围为   | 下所创建的任一内 | 的任一内部账号   | 部门里的任一内部账号    | 任一内部账号    |  |
|            | 部账号      |           |               |           |  |
| API 授权时选择的 | 可以授权给本账号 | 可以授权给本部门下 | 可以授权给本部门及下属分支 | 可以授权给本企业下 |  |
| 账户范围为      | 创建的所有外部账 | 所有内部账号创建的 | 部门下的所有内部账号创建的 | 所有内部账号创建的 |  |
|            | 号        | 外部账号      | 外部账号          | 外部账号      |  |
| 风格定制功能授权   | 可以授权给本账号 | 可以授权给本部门下 | 可以授权给本部门及下属分支 | 可以授权给本企业下 |  |
| 时选择的账户范围   | 创建的所有外部账 | 所有内部账号创建的 | 部门下的所有内部账号创建的 | 所有内部账号创建的 |  |
| 为          | 号        | 外部账号      | 外部账号          | 外部账号      |  |

### 当在数据权限的【高级设置】中选择【企业全部账户】时:

| 高级设置                                                             | × |
|------------------------------------------------------------------|---|
| 查看企业账户范围管控:                                                      |   |
| ○ 数据权限范围(推荐) ⑧ 企业全部账户                                            |   |
| 功能说明:                                                            |   |
| 为了能够满足部分企业的需求,高级设置中可管控系统中能够看到的企业账户的范围,适用<br>于此设置的功能如下            |   |
| 1. 设备授权时选择账户范围                                                   |   |
| 2. 管理内部账号的账户范围                                                   |   |
| 3. 管理外部账号的账户范围                                                   |   |
| 4.企业运营中心授权时选择账户范围                                                |   |
| 5.API授权时选择的账户范围                                                  |   |
| 6.风格定制功能授权时选择的账户范围                                               |   |
| 举例:管理内部账号时,选择数据权限范围,只能查看您数据权限范围内的账号,如果选择<br>查看全部账户选项,则能够查看企业全部账号 |   |
| *注意:                                                             |   |
| 更改此项设置有一定风险,建议您谨慎操作,您可以联系您的商务人员了解更多详情                            |   |
|                                                                  |   |
| 关闭 确定                                                            |   |

|                   | 当【数据权限】选择为             |  |  |  |  |  |  |
|-------------------|------------------------|--|--|--|--|--|--|
|                   | 本账号 本部门 本部门及分支部门 全部    |  |  |  |  |  |  |
| 设备授权时选择账户范围为      | 可以授权给本企业下任一内部账号        |  |  |  |  |  |  |
| 管理内部账号的账户范围为      | 可以管理本企业下所有内部账号         |  |  |  |  |  |  |
| 管理外部账号的账户范围为      | 可以管理本企业下所有内部账号创建的外部账号  |  |  |  |  |  |  |
| 企业运营中心授权时选择账户范围为  | 可以授权给本企业下任一内部账号        |  |  |  |  |  |  |
| API 授权时选择的账户范围为   | 可以授权给本企业下所有内部账号创建的外部账号 |  |  |  |  |  |  |
| 风格定制功能授权时选择的账户范围为 | 可以授权给本企业下所有内部账号创建的外部账号 |  |  |  |  |  |  |

### 1.4 编辑已有角色

### 第一步, 点击编辑

在需要修改的角色后面点击【编辑】,进行角色的修改,如下图:

| EMCF                 | ■物联网云平台              |                                            | ❷设备监控 -   | ▲ 设备地图              | 음台管理 💿 🗘 _ 음 XXcompany 🗸 |
|----------------------|----------------------|--------------------------------------------|-----------|---------------------|--------------------------|
| ■ 设备中心               | ∨ 后台管理 / 组织架构 / 角色管理 |                                            |           |                     | 十新增                      |
| 设备管理                 | 遗输入角色名称              | X         全部角色 マ         Q 捜索         由我創建 |           |                     |                          |
| 数据规则                 | 角色名称                 | 角色类型 角色描述                                  | 创建账号      | 创建时间                | 操作                       |
| 模块管理                 | 普通角色                 | 内部账号                                       | XXcompany | 2020-08-09 09:56:06 | 約4個 册序                   |
| 図运営中心                | 二级管理员角色              | 内部账号                                       | XXcompany | 2020-08-09 09:56:06 | 編紙 删除                    |
|                      | 外部角色                 | 外部账号                                       | XXcompany | 2020-08-09 09:56:06 | 編紙 豊陸                    |
| る 账号管理               |                      |                                            |           |                     | 共有3条,每页显示: 10条 1 GO      |
| 83 组织架构              | ~                    |                                            |           |                     |                          |
| •角色管理                |                      |                                            |           |                     |                          |
| 部门管理                 |                      |                                            |           |                     |                          |
| ▶短信管理                | <                    |                                            |           |                     |                          |
| 制制长管理                | <                    |                                            |           |                     |                          |
| 88 风格管理              | <                    |                                            |           |                     |                          |
| <mark>8</mark> API配置 |                      |                                            |           |                     |                          |
|                      |                      |                                            |           |                     |                          |
|                      |                      |                                            |           |                     |                          |
|                      |                      |                                            |           |                     |                          |

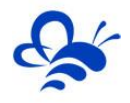

### 第二步,编辑角色

**EMCP**物联网云平台 角色编辑 × 后台管理 / 组织架构 / 角色管理 \* 温馨提示: 1.数据权限表示账号可操作的数据范围,比如"本部门",表示账号可操作所在部 门的的账号所管理的设备数据 2.创建角色后,如果变更角色功能权限或数据权限,角色所管理的下级账号权限也 会发生变化,请谨慎操作 角色名称 普通角色 编辑丨删除 \*角色名称: 普通角色 二级管理员角色 -09 09:56:06 编辑丨删除 \*角色类型: 内部账号 外部角色 编辑丨删除 角色说明: 如:用户管理、设备管理等权限的描述 共有3条,每页显示:10条 1 \*数据权限: 本账号 ✔ 高级设置 \*功能权限: ✓ 帮助文档 ☑ 设备地图 😑 🗹 设备监控 ☑ 列表展示 ☑ 分组展示 ☑ 运营中心 😑 🗹 列表展示功能 🗹 历史曲线 ☑ 读写命令 🗹 历史数据 ☑ 报警记录

### 具体设置说明,请参考《1.2 创建新角色》→第二步,编辑角色。

### 第三步,保存

### 角色编辑完成后点击【保存】,完成角色修改。

| EMO   | <b>C2</b> # | <b>协联网云平台</b>      | □ 取消授权    | 备地图        |     |         |         |         | any 🗸 |
|-------|-------------|--------------------|-----------|------------|-----|---------|---------|---------|-------|
|       |             | 后台管理 / 组织架构 / 角色管理 | 置词IAN 🗌 🗧 |            |     |         |         |         | 十新增   |
|       |             |                    | □ 新增      |            |     |         |         |         |       |
|       |             | 请输入角色名称 ×          | () 编辑     |            |     |         |         |         |       |
|       |             | 角色名称               | □ 删除      | a          |     |         | 擾作      |         |       |
|       |             | 普通角色               | □ 授权      | 8-09 09:56 | :06 |         | 编辑 删图   | \$      |       |
|       |             | 二级管理员角色            | □ 重置应明    | 8-09 09:56 | :06 |         | 编辑丨册    | <u></u> |       |
|       |             | 外部角色               | □ 取消授权    | 8-09 09:56 | :06 |         | 编辑丨册图   | -<br>+  |       |
|       |             |                    | ■ 🖉 用户中心  | 0 00 00.00 |     |         |         |         |       |
|       |             |                    | □ 安全设置    |            | 共   | 有3条,每页5 | 显示: 10条 | 1       | GO    |
| 日组织架构 |             |                    | ☑ 基本资料    |            |     |         |         |         |       |
|       |             |                    | □ 操作日志    |            |     |         |         |         |       |
|       |             |                    | ■ □ 鴻思中心  |            |     |         |         |         |       |
|       |             |                    | □ 全部消息查询  |            |     |         |         |         |       |
|       |             |                    |           |            |     |         |         |         |       |
|       |             |                    |           |            |     |         |         |         |       |
|       |             |                    |           |            |     |         |         |         |       |
|       |             |                    |           |            |     |         |         |         |       |
|       |             |                    |           |            |     |         |         |         |       |
|       |             |                    |           |            |     |         |         |         |       |
|       |             |                    | 关闭 保存     |            |     |         |         |         |       |
|       |             |                    |           |            |     |         |         |         |       |

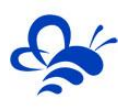

### 二, 部门管理

### 2.1 部门管理入口

拥有【组织架构】中【部门管理】权限的账号,在浏览器登录平台后,点击顶部菜单【后台管理】, 进入【后台管理】页面。点击页面左侧【组织架构】后,会出现【部门管理】,点击【部门管理】,即进 入【部门管理】页面,如下图所示:

| この こう きょう しょう しょう しょう しょう しょう しょう しょう しょう しょう し | 加联网云平台             |                           | ⑨设备监控 - | <b>丛</b> 设备地图 | 團 后台管理 | 04 | 음 XXcompany 🗸 |
|-------------------------------------------------|--------------------|---------------------------|---------|---------------|--------|----|---------------|
| ■设备中心 >                                         | 后台管理 / 组织架构 / 部门管理 |                           |         |               | 1      |    |               |
| 设备管理                                            | 部门管理 ● 添加 會删除 副排序  | XX科技                      |         |               |        |    |               |
| 数据规则<br>模块管理                                    | XX科技               | 基本信息 账号                   |         |               |        |    |               |
| 22 运营中心                                         | 技术部                | 企业名称: XX科技                |         |               |        |    |               |
| <sup>_ </sup>                                   | - 工程部<br>- 运维部     | 联系人: 4二<br>联系电话:          |         |               |        |    |               |
| 日日知知史物 、 、 、 、 、 、 、 、 、 、 、 、 、 、 、 、 、 、 、    | - 告后部              | 邮 穡 : xxcompany@xx.com    |         |               |        |    |               |
| 角色管理                                            | - 市场部              | 地址:                       |         |               |        |    |               |
| •部门管理 3                                         |                    | 创建时间: 2020-08-09 09:56:06 |         |               |        |    |               |
| ☑ 短信管理 〈                                        |                    | Alietez                   |         |               |        |    |               |
| □物联卡管理 <                                        |                    |                           |         |               |        |    |               |
| 88风格管理 <                                        |                    |                           |         |               |        |    |               |
| a <sup>g</sup> API配置                            |                    |                           |         |               |        |    |               |
|                                                 |                    |                           |         |               |        |    |               |
|                                                 |                    |                           |         |               |        |    |               |
|                                                 |                    |                           |         |               |        |    |               |

【部门管理】中,平台默认生成了五种部门,分别为【技术部】、【工程部】、【运维部】、【售后 部】和【市场部】。这五种部门都支持再次编辑。

如图中黄框部分是公司部门架构分支,如图中绿框部分显示的是部门信息和账号信息。

### 2.2 新增企业部门

第一种方法,选中公司名称→点击【添加】→填写部门名称,所属上级默认即可,部门说明选填→点击 【保存】,即可创建成功。

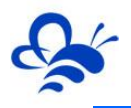

| EMC                  | 2 * | <b>协联网云平台</b>      |                           | ◎设备监控 ◄ | <u>风</u> 设备地图 | 8月1日日日日日日日日日日日日日日日日日日日日日日日日日日日日日日日日日日日日 | 0 4 | 음 XXcompany 🗸 |
|----------------------|-----|--------------------|---------------------------|---------|---------------|-----------------------------------------|-----|---------------|
| 🖴 设备中心               |     | 后台管理 / 组织架构 / 部门管理 | 3、编辑【部                    | 门名称】    | ×             |                                         |     |               |
| 设备管理                 |     | 2、点击【添加】           | *部门名称 部门名称                |         |               |                                         |     |               |
| 数据规则                 |     |                    | 所属上级XX科技                  | •       |               |                                         |     |               |
| 模块管理                 |     | XX科技               | 部门说明部门说明                  |         |               |                                         |     |               |
| ₩ 运营中心               |     | - 技术部              |                           |         |               |                                         |     |               |
| _▲ 账号管理              |     | 工程部                | 关闭                        | 保存      |               |                                         |     |               |
| 日组织架构                |     | <b>第</b> 周音部       | 邮 箱: xxcompany@xx.com     |         | - 11          |                                         |     |               |
| 角色管理                 |     | 市场部                | 地址:                       | 4. 古志【保 | 存】            |                                         |     |               |
| • 部门管理               |     | 1、选中企业名称           | 创建时间: 2020-08-09 09:56:06 |         | STU A         |                                         |     |               |
| 🖸 短信管理               |     |                    | 编辑                        |         |               |                                         |     |               |
| 🗖 物联卡管理              |     |                    |                           |         |               |                                         |     |               |
| 88风格管理               |     |                    |                           |         |               |                                         |     |               |
| ø <sup>9</sup> API配置 |     |                    |                           |         |               |                                         |     |               |
|                      |     |                    |                           |         |               |                                         |     |               |
|                      |     |                    |                           |         |               |                                         |     |               |
|                      |     |                    |                           |         |               |                                         |     |               |

第二种方法,随便选中一个部门→点击【添加】→填写部门名称→所属上级选择公司名称,部门说明选 填→点击【保存】,即可创建成功。

| EMC     | ▶ 物联网云平台                           |                                                       |  |
|---------|------------------------------------|-------------------------------------------------------|--|
| ■设备中心   | ✓ 后台管理 / 组织架构 / 部门管理               | <sup>11) 新增</sup> 3、编辑【部门名称】 <sup>*</sup>             |  |
| 设备管理    | 2、点击【添加】                           | <ul> <li>部门名称 部门名称</li> </ul>                         |  |
| 数据规则    |                                    | 所屬上段 XX科技 -                                           |  |
| 模块管理    | XX科技                               | <sup>187]1891</sup> <sup>184</sup> [199] 【所属上级】选择企业名称 |  |
| ❷ 运营中心  | 技术部                                |                                                       |  |
| ▲ 账号管理  | - 运输部                              | 关闭 保存                                                 |  |
| 83组织架构  | ◆ 告后部                              | 5、点击【保存】                                              |  |
| 角色管理    |                                    |                                                       |  |
| • 部门管理  | 1、选中一个部门                           |                                                       |  |
| ▶ 短信管理  | < -                                |                                                       |  |
| 🖃 物联卡管理 | < -                                |                                                       |  |
| 88风格管理  | <ul> <li>Control (1998)</li> </ul> |                                                       |  |
| ♂ API配置 |                                    |                                                       |  |
|         |                                    |                                                       |  |
|         |                                    |                                                       |  |
|         |                                    |                                                       |  |

### 2.3 新增部门的下属分支部门

第一种方法,选中需要添加下属分支的部门→点击【添加】→填写部门名称,所属上级默认即可,部门 说明选填→点击【保存】,即可创建成功。如【市场部】添加下属部门"销售支持部":

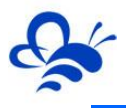

| EMC                  | <b>P</b> # | 初联网云平台             |      |       |              |        | ◎设备监控 👻 | <u>风</u> 设备地图 | 團 后台管理 | 0 ¢ | _ XXcompany → |
|----------------------|------------|--------------------|------|-------|--------------|--------|---------|---------------|--------|-----|---------------|
| ■设备中心                | ~          | 后台管理 / 组织架构 / 部门管理 | 部门新增 | 3     | <b>b</b> 、编辑 | 【部门名称】 |         | ×             |        |     |               |
| 设备管理                 |            | 2、点击【添加】           |      | *部门名称 | 销售支持部        |        |         |               |        |     |               |
| 数据规则                 |            | 部门管理 • 添加 會 删除     |      | 所屬上级  | 市场部          |        | •       | 1             |        |     |               |
| 模块管理                 |            | XX科技               |      | 部门说明  | 部门说明         |        |         |               |        |     |               |
| @ 运营中心               |            | 技术部                |      |       |              | 4、点击【  | 保存】     |               |        |     |               |
| 음 账号管理               | <          | - 工程部<br>运维部       |      |       | 关闭           | 保存     | 1       |               | •      |     |               |
| 日组织架构                | ~          | 雪后部                |      |       | _            |        |         | _             |        |     |               |
| 角色管理                 |            | 市场部                |      |       |              |        |         |               |        |     |               |
| - 部门管理               |            | 1、选中要添加的           |      |       | 删除           | 保存     |         |               |        |     |               |
| ☑ 短信管理               | <          |                    |      |       |              |        |         |               |        |     |               |
| 🗖 物联卡管理              | <          |                    |      |       |              |        |         |               |        |     |               |
| 88风格管理               | <          |                    |      |       |              |        |         |               |        |     |               |
| e <sup>g</sup> API配置 |            |                    |      |       |              |        |         |               |        |     |               |
|                      |            |                    |      |       |              |        |         |               |        |     |               |
|                      |            |                    |      |       |              |        |         |               |        |     |               |
|                      |            |                    |      |       |              |        |         |               |        |     |               |

第二种方法,随便选中一个部门→点击【添加】→填写部门名称→所属上级选择需要添加下属分支的部

门,部门说明选填→点击【保存】,即可创建成功。

| EMC | コマや | 财联网云平台             |      | ●设新监控 → _ 免 设备地图 · 型后台智     |   |
|-----|-----|--------------------|------|-----------------------------|---|
|     | ~   | 后台管理 / 组织架构 / 部门管理 | 部门新增 | 3、编辑【部门名称】 ^                |   |
|     |     | 2、点击【添加】           |      | *部门名称 销售支持部                 |   |
|     |     | 韵]曹珪 国添加 圖 删床      |      | 所屬上版 市场部 🗸                  |   |
|     |     | XX科技               |      | <b>『4</b> 『·所属上级】选择要添加下属分支的 |   |
|     |     | 技术部                |      | 部门,这里以【市场部】为例               |   |
|     | <   |                    |      | 关闭 保存                       | • |
|     | ~   | - 雪后部              |      | 5、点击【保存】                    |   |
|     |     |                    |      |                             |   |
|     |     | 1、现中一个前日           |      | <b>新版</b> 保存                |   |
|     | <   |                    |      |                             |   |
|     | <   |                    |      |                             |   |
|     | <   |                    |      |                             |   |
|     |     |                    |      |                             |   |
|     |     |                    |      |                             |   |
|     |     |                    |      |                             |   |
|     |     |                    |      |                             |   |

部门下属分支可以创建多个层级。

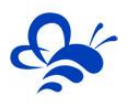

### 2.4 删除部门或分支部门

选中需要删除的部门或者分支部门,点击【删除】即可。

| EMCi  | ⊃物联网云平台                                                                                                    |                               |   |   |  |
|-------|----------------------------------------------------------------------------------------------------|-------------------------------|---|---|--|
|       | ∨ 后台管理 / 组织架构 / 部门管理                                                                                                    |                               |   |   |  |
| 设备管理  | 2、点击【删除】                                                                                                    | 丁程部                           |   |   |  |
| 数据规则  |                                                                                                    |                               |   |   |  |
| 模块管理  | XX科技                                                                                                    | 基本信息 账号                       |   |   |  |
|       | 技术部                                                                                                    | *部门名称: 工程部                    |   |   |  |
|       | ▲ 近機部                                                                                                    | 所屋上级: XX科技                    |   | ¥ |  |
| 日组织架构 | ★ 售后部                                                                                                    | 部门说明: 确认<br>通定要删除所洗中的部门,以及子部门 | × |   |  |
| 角色管理  | - 市场部                                                                                                    | Q2 €3?                        |   |   |  |
| •部门管理 | 1、选中要删除的部门                                                                                                    | 确定 取消                         |   |   |  |
|       | <ul> <li>C</li> </ul>                                                                                                    | 3、点击【确定】                      |   |   |  |
|       | <                                                                                                    |                               |   |   |  |
|       | < Comparison of the second second sec |                               |   |   |  |
|       |                                                                                                    |                               |   |   |  |
|       |                                                                                                    |                               |   |   |  |
|       |                                                                                                    |                               |   |   |  |
|       |                                                                                                    |                               |   |   |  |

### 2.5 部门排序

需要进行排序的部门,首先选中其上级部门(如果是公司直属部门,直接选中公司名称),然后点【排 序】,排序有【置顶】、【上移】、【下移】、【置底】功能按钮,根据需要进行排序。

| EMCP                                     | 勿联网云平台                                                                                           |                            | ⑨设备监控 ▼ | 2 设备地图 | 回 后台管理 | 0 4 | 🐣 XXcompany 👻 |
|------------------------------------------|--------------------------------------------------------------------------------------------------|----------------------------|---------|--------|--------|-----|---------------|
| ■设备中心 ~                                  | 后台管理 / 组织架构 / 部门管理 2 占 未 【 排!                                                                    | <b>宾</b> 】                 |         |        |        |     |               |
| 设备管理<br>数据规则<br>模块管理                     |                                                                                                  | 工程部<br>基本信息 账号             |         |        |        |     |               |
| ☑ 运营中心 ▲ 账号管理 <                          | 技术部                                                                                              | *部门名称: 工程部<br>所篇上级: XX科技   |         |        | ×      |     |               |
| 日本の日本の日本の日本の日本の日本の日本の日本の日本の日本の日本の日本の日本の日 | <sup>11111</sup><br><sup>11112</sup><br><sup>11113</sup><br><sup>11113</sup><br><sup>11113</sup> | <sup>鄧门说明:</sup><br>邓门的上级, |         |        |        |     |               |
| 角色管理<br>• 部门管理                           | 这里选中的上级是<br>- 1曜5                                                                                | 【工程部】                      |         |        |        |     |               |
| ▶ 短倍管理 〈                                 | - 运维部<br>- 售后部                                                                                   |                            |         |        |        |     |               |
| ⑦物联卡管理 < 88 风格管理 <                       | 一市场部                                                                                             |                            |         |        |        |     |               |
| <b>양</b> API配置                           |                                                                                                  |                            |         |        |        |     |               |

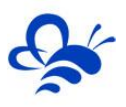

| EMC | - わ 教联网 | 云平台            |         | 111 |      | ◎ 设备监持        | ▶ - 久设备地图 | 国后台管理 | © 4   | 음 XXcompany <del>~</del> |
|-----|---------|----------------|---------|-----|------|---------------|-----------|-------|-------|--------------------------|
|     | > 后台管理  | 部门             | ]排序     |     |      | <b>4</b> 、根据管 | 需要进行排序    | ×     |       |                          |
|     |         | I              | 星部      | ~   |      | ▲ 置顶          | ↑上移 ↓ 下移  | ⊻ 置底  |       |                          |
|     | 리아      | 」昌理            | 部门名称    |     |      |               |           |       |       |                          |
|     | ×       | X科技            | 工程1     |     |      |               |           |       |       |                          |
|     | r.      | 技术部            | 工程2     |     |      |               |           | _     |       |                          |
|     |         | 工程部            | 工程3     |     |      |               |           |       | <br>• |                          |
|     | <       | - 工程1          | 工程4     |     |      |               |           | _     |       |                          |
|     | ~       | - 工程2          | 1123    |     |      |               |           |       |       |                          |
|     |         | - 工程3 3、       | 、勾选要移动的 | 部门  |      |               |           |       |       |                          |
|     |         | ⊢ 工程4<br>- 工程5 |         |     | 删除 保 | 存             |           |       |       |                          |
|     | <       | 运维部            |         |     |      |               |           |       |       |                          |
|     |         | 售后部            |         |     |      |               |           |       |       |                          |
|     |         | 市场部            |         |     |      |               |           |       |       |                          |
|     | <       |                |         |     |      |               |           |       |       |                          |
|     |         |                |         |     |      |               |           |       |       |                          |
|     |         |                |         |     |      |               |           |       |       |                          |
|     |         |                |         |     |      |               |           |       |       |                          |
|     |         |                |         |     |      |               |           |       |       |                          |

### 2.6 修改企业或部门信息

修改企业信息的时候,选中企业名称,然后点击【基本信息】,再点击【编辑】,进行修改,修改完 成后,点击【保存】。

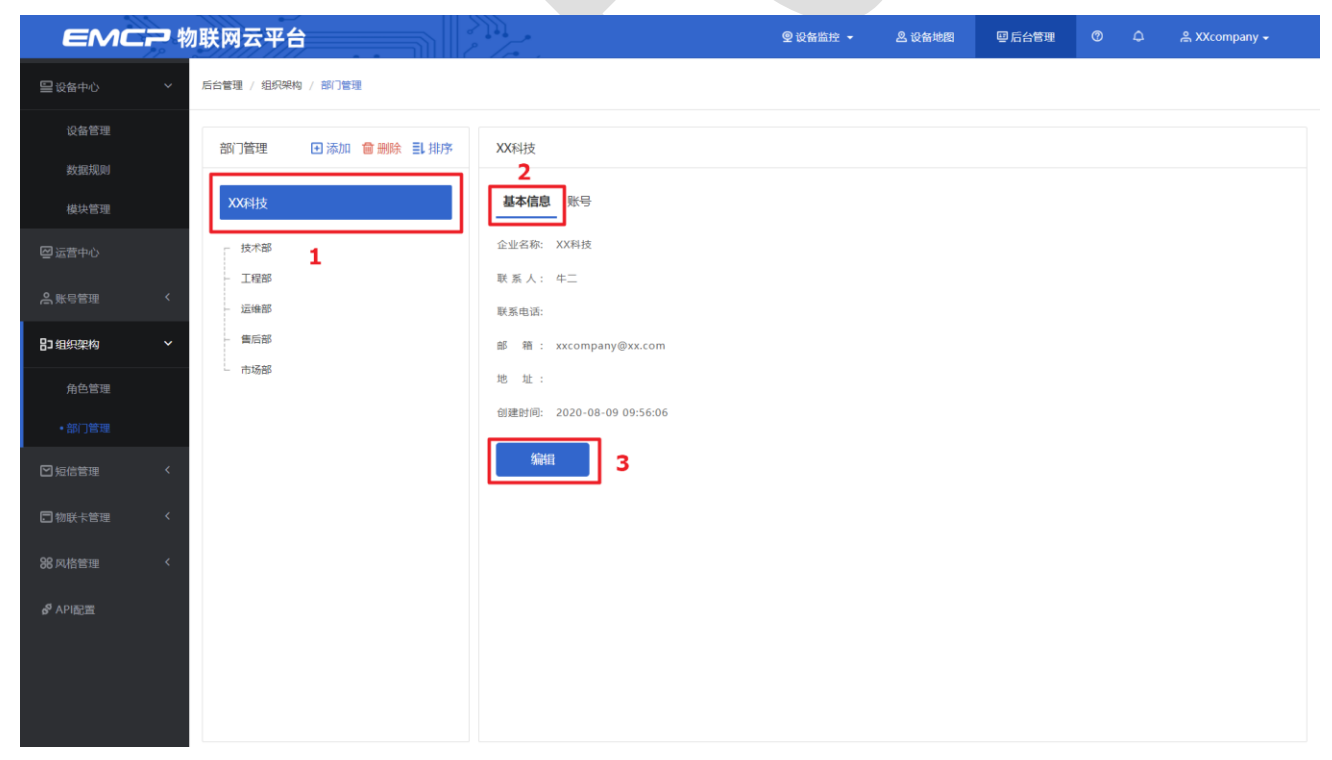

修改部门信息的时候,选中要修改的部门,然后点击【基本信息】,直接修改,修改完成后,点击【保 存】。

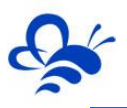

| EMC                                    | <b>: ?</b> * | 切联网云平台                         | ●设备监控 •                   | 新地図 目后台管理 🕐 | ව 🗘 😩 XXcompany 🗸 |
|----------------------------------------|--------------|--------------------------------|---------------------------|-------------|-------------------|
| 90000000000000000000000000000000000000 | ~            | 后台管理 / 组织架构 / 部门管理             |                           |             |                   |
| 设备管理<br>数据规则                           |              | 部门管理 日添加 會刪除 副排序               | <sup>技术部</sup> 2、点击【基本信息】 |             |                   |
| 模块管理                                   |              |                                | <b>基本信息</b> 账号            |             |                   |
| ❷ 运营中心                                 |              | <b>支</b> 增 改 中 要 修 改 信 息 的 部 门 | *部门名称: 技术部                |             |                   |
| 高账号管理                                  | <            | - 工程部<br>- 运维部                 | 所雇上级: XXX科技               | •           | 3、修改信息            |
| 日组织架构                                  | ~            | - 售后部                          | 8673009:                  |             |                   |
| 角色管理                                   |              | - 市场部                          |                           |             |                   |
| •部门管理                                  |              |                                | 删除保存                      |             |                   |
| ☑ 短信管理                                 | <            |                                | 4、点击【保存】                  |             |                   |
| 🗖 物联卡管理                                | <            |                                |                           |             |                   |
| 88风格管理                                 | <            |                                |                           |             |                   |
| <b>양</b> API配置                         |              |                                |                           |             |                   |
|                                        |              |                                |                           |             |                   |
|                                        |              |                                |                           |             |                   |
|                                        |              |                                |                           |             |                   |

当部门及其分支部门需要修改上级部门时,选中此部门,在【基本信息】中,修改所属上级,即可把部门及其分支部门划属到新的上级部门下,包括部门及其分支部门下所属账号。

### 2.7 管理企业或者部门下的账号

管理企业下所有账号时,选中企业名称,点击【账号】,在本账号权限范围内对本企业下账号进行管

理。

| EMC            | 12物 | 联网云平台              | 200             |                  |             | ♀ 设备监控 🔸      | <b>鸟 设备地图</b> | 國 后台管理            |            | 음 testwz 👻 |
|----------------|-----|--------------------|-----------------|------------------|-------------|---------------|---------------|-------------------|------------|------------|
| ■设备中心          | ~   | 后台管理 / 组织架构 / 部门管理 |                 |                  |             |               |               |                   |            |            |
| 设备管理           |     | 部门管理 • 添加 會刪除 副排序  | dy              |                  |             |               |               |                   |            |            |
| 数据规则<br>模块管理   |     | dy                 | 基本信息 账号         | 1                |             |               |               |                   |            |            |
| 2 运营中心         |     | - 技术部              | 用户名、联系人         |                  | X 全部角色      | ×             | Q捜索□■         | 我创建               |            | +添加        |
| 合 账号管理         | <   | - 工程25             | 用户名<br>testwz12 | 角色<br>二级管理员角色    | 所屋部门<br>部门1 | 联系人<br>testwz | 联系电话          | 操作<br>编辑 设备授权   运 | 曹中心授权   禁用 | 修改密码       |
| 日组织架构          | ~   | ● 書后部 ● 市场部        | testwz21        | 本部门范围内的<br>管理员账号 | 二级1         | testwz        |               | 编辑 设备授权 运         | 营中心授权   禁用 | 修改密码       |
| 角色管理           |     | ■ 88()1            | testwz111       | 二級管理员角色          | 二级          | testwz        |               | 编辑 设备授权 运         | 营中心授权   禁用 | 修改密码       |
| • 部门管理         |     |                    | testwz11        | 二级管理员角色          | 二级          | testwz        |               | 编辑   设备授权   运     | 营中心授权   禁用 | 修改密码       |
| ▶ 短信管理         | <   |                    | test1           | 数据权限为全部<br>功能为空  | 市场部         | 徐东升           |               | 编辑 设备授权 运         | 雪中心授权   禁用 | 修改密码       |
| □ 物联卡管理        | <   |                    | testwz2         | 只有运营中心权<br>限     | 二级          | XIAOMING      |               | 编辑   设备授权   运     | 营中心授权   禁用 | 修改密码       |
| 88风格管理         | <   |                    | test2           | 二级管理员角色          | 一级          | ТАОВО         |               | 编辑 设备授权 运         | 营中心授权   禁用 | 修改密码       |
| <b>양</b> API配置 |     |                    | testwz1         | 本部门范围内的<br>管理员账号 | 二级1         | MLXG          |               | 编辑 设备授权 运         | 营中心授权   禁用 | 修改密码       |
|                |     |                    |                 |                  |             |               |               | 共有9条,每            | ī页显示: 10条  | 60         |

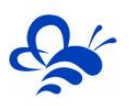

管理部门下的账号时,选中部门,点击【账号】,在本账号权限范围内对本门下账号进行管理。

| EMC                                         | マ参 | 联网云平台              |                     |                |        | ⑨设备监控 ▼  | <b>丛 设备地图</b> | 圆 后台管理                | 0        | ර ළ testwz | *  |
|---------------------------------------------|----|--------------------|---------------------|----------------|--------|----------|---------------|-----------------------|----------|------------|----|
| 皇设备中心                                       | ~  | 后台管理 / 组织架构 / 部门管理 |                     |                |        |          |               |                       |          |            |    |
| 设备管理<br>数据规则                                |    | 部门管理 记添加 會删除 副排序   | 二级                  | _              |        |          |               |                       |          |            |    |
| 模块管理                                        |    | dy                 | 基本信息 账号             |                |        |          |               |                       |          |            |    |
|                                             |    | 一 技术部              | 用户名、联系人             | 3              | × 全部角色 | ×        | Q搜索 🗌 📾       | 我创建                   |          | +          | 添加 |
| A 账号管理                                      | <  | - 工程部              | 用户名                 | 角色             | 所屬部门   | 联系人      | 联系电话          | 操作                    |          |            |    |
| 日组织建构                                       | ~  | - 售后部              | testwz111           | 二级管理员角色        | 二级     | testwz   |               | 编辑 设备授权               | 运营中心授权   |            |    |
| - 4.0 · · · · · · · · · · · · · · · · · · · |    | ■ 市场部              | testwz11<br>testwz2 | 二級管理负用巴只有运营中心权 | 二级     | XIAOMING |               | 编辑   设备授权   编辑   设备授权 | 运营中心授权   | 第用   修改密約  |    |
| •部门管理                                       |    |                    |                     | 限              |        |          |               |                       |          |            |    |
|                                             | <  | - 二級1              |                     |                |        |          |               |                       |          |            |    |
| 🗖 物联卡管理                                     | <  |                    |                     |                |        |          |               |                       |          |            |    |
|                                             | ۲  |                    |                     |                |        |          |               |                       |          |            |    |
| e <sup>g</sup> API配置                        |    |                    |                     |                |        |          |               |                       |          |            |    |
|                                             |    |                    |                     |                |        |          |               | 共有3条,                 | 每页显示: 10 | ξ. 1       | GO |
|                                             |    |                    |                     |                |        |          |               |                       |          |            |    |

具体详见文档《EMCP 云平台账号管理使用说明 V1.0》第二节内部账号

河北蓝蜂信息科技有限公司

技术支持: 0311-68025711

官方网站: www.lanfengkeji.com